## Handleiding versturen privacygevoelige informatie via email

Dit kan door je bestanden in een verzamelmapje (zip-bestand) te zetten, waarbinnen de bestanden beveiligd zijn met een wachtwoord.

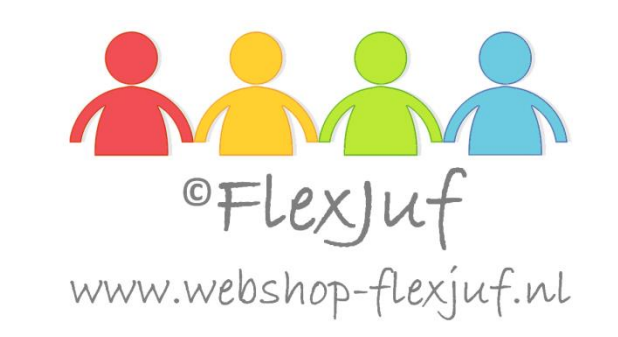

<u>Stap 1</u> Ga naar de map waar de documenten in staan die je wil versturen. Selecteer de documenten en klik er met de rechter muisknop op. Kies in het menuutje dat verschijnt voor '7-zip' en dan voor 'Toevoegen aan archief...'.

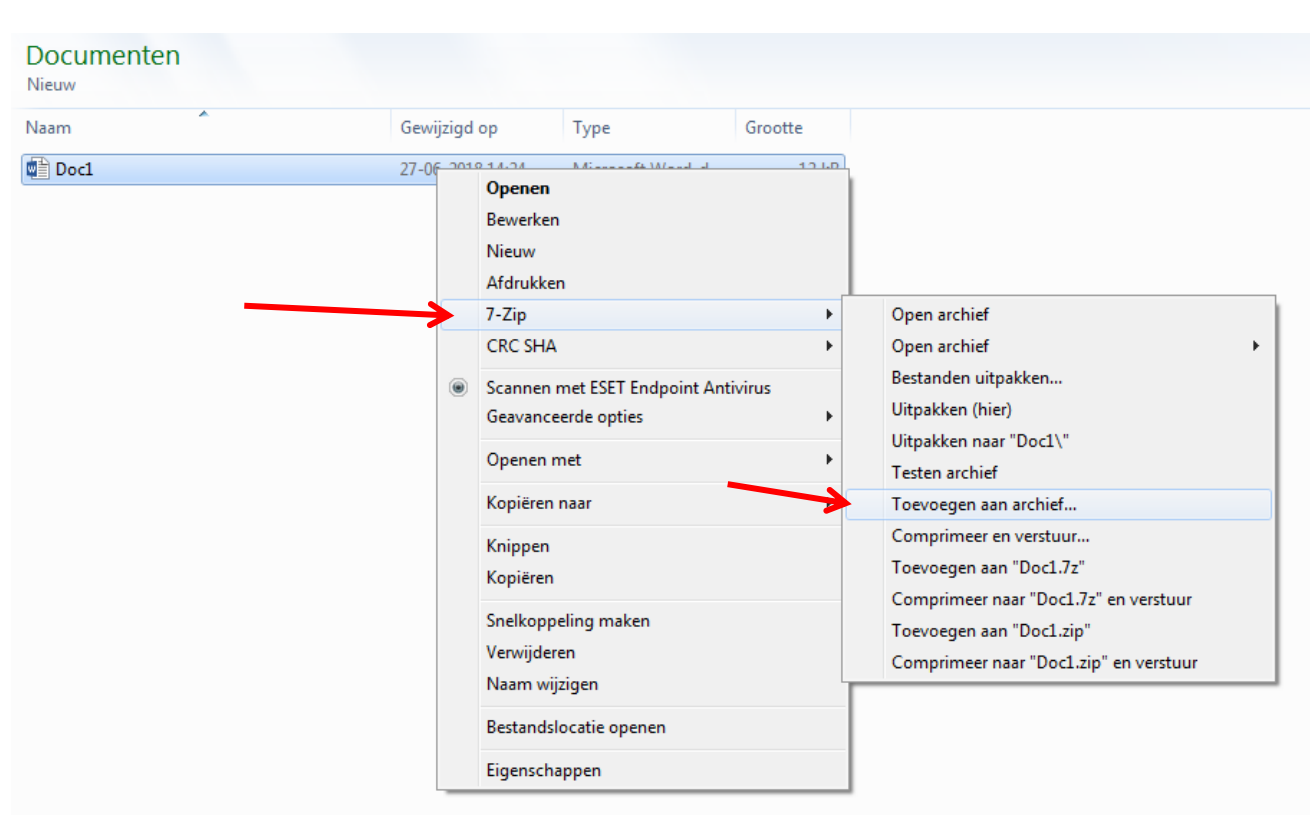

Stap 2 Geef de verzamelmap (zip-bestand) een naam (1). Kies met de 3 stipjes rechts bovenin (2) in welke map je het zip-bestand wilt opslaan (3). Kies vervolgens een wachtwoord (4), vul deze twee keer in ter controle, en klik op 'OK'. Het bestand is nu aangemaakt, en opgeslagen op de gewenste plek met de gewenste naam. Verstuur het zip-bestand als bijlage met een email. Verstuur het wachtwoord via een ander medium (bijv. What's app of SMS) naar de ontvanger, nooit in dezelfde email, natuurlijk! Het openen wordt uitgelegd hieronder.

| Nieuw                                                                                                    | Toevoegen aan archief                                                                                                    | Toevoegen aan archief   |                                                                   |                            |
|----------------------------------------------------------------------------------------------------|----------------------------------------------------------------------------------------------------|-------------------------|-------------------------------------------------------------------|----------------------------|
| 國 Doc1                                                                                                    | Archief: C:\Users\lol<br>Doc1.7z                                                                                                    | ein\Documents\Nieuw\    |                                                                   | 2                          |
|                                                                                                    | Archief formaat:                                                                                                    | 7z                      | Bijwerkmethode:                                                   | Bestanden toevoegen en v 💌 |
|                                                                                                    | Compressieniveau:                                                                                                    | Normaal                 | - Padmethode                                                      | Relatieve padnamen 🔻       |
| Bladeren                                                                                                    | Company of the local division of the local division of the local d | ×                       | Opties                                                            |                            |
| 🚱 🔍 🗢 😭 🕨 Bibliotheken 🕨 👻 🍫                                                                                                    |                                                                                                    | ren in Bibliotheken     |                                                                   |                            |
| rganiseren ▼                                                                                                    |                                                                                                    | u= ▼ [] @               | Comprimeer gedeelde bestanden     Verwijder bestanden na inpakken |                            |
| <ul> <li>★ Favorieten</li> <li>➡ Downloads</li> <li>֎ iCloud-foto's</li> <li>➡ Bureaublad</li> <li>➡ Recente locaties</li> </ul> | eek gebruiken om uw bestinden<br>Igen<br>ek                                                                                                    | weer te geven en te org | Vodering<br>Wachtwoord inger<br>Wachtwoord beve                   | 4<br>ven:<br>stigen:       |
| Bibliotheken                                                                                                    | n <b>ten</b><br>ek                                                                                                    |                         | Wachtwoord to Codeermethode: Codeer bestan                        | onen<br>AES-256<br>dsnamen |
| Video's<br>Thuisgroep                                                                                                    | ek                                                                                                    |                         |                                                                   |                            |

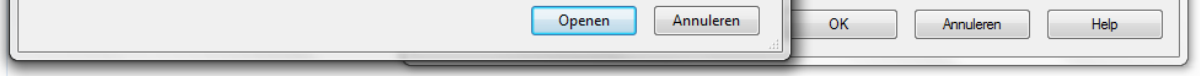

## Het openen van met wachtwoord beveiligde bestanden.

Open de bijlage en dubbelklik op het gewenste document. Voer het wachtwoord in, en het document is normaal te gebruiken.

Het programma 7-Zip is open source software. Dit betekent dat er door iedereen gratis gebruik van gemaakt kan worden.

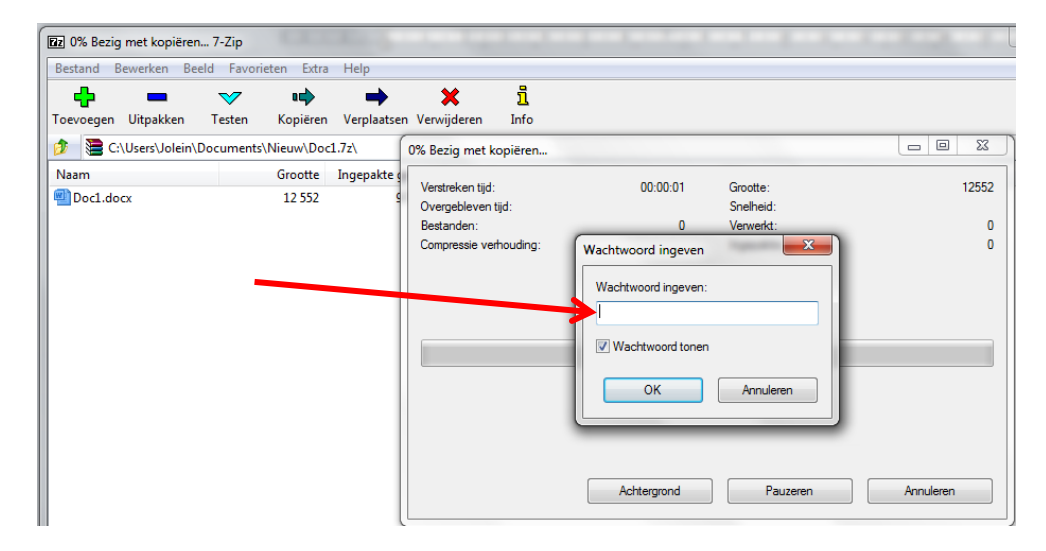

Mogelijk gemaakt door ©FlexJuf www.webshop-flexjuf.nl